# **Setting up Direct Deposit in EFS**

Setup your PIN (Directions are in the EFS Smartfunds Brochure)

- 1. Call EFS at 888-824-7378
- 2. Press 'Option 3' for card holders
- 3. Enter your ten digit card number (The bold numbers on your card) followed by #
- 4. Enter your temporary PIN (the last 4 digits of the card) followed by #
- 5. Select your new PIN followed by #
- 6. Press 1 to confirm

### Setup your Driver Profile

1. Login to eManager at <u>www.efsllc.com</u>

| ← → @ http://www.            | efsllc.com/       | ୦ <mark>୦</mark> - ପ୍ | EFS   Electronic Funds So | purc ×           | <u>↑</u> ★ ¢         |
|------------------------------|-------------------|-----------------------|---------------------------|------------------|----------------------|
| קוקן 🛲                       | electronic        |                       |                           | Login            | Choose Login Area    |
| C C C                        | Source            |                       |                           |                  | eManager<br>Fuel Mc  |
| WHY EFS?                     | PAYMENT SOLUTIONS | ABOUT US              | CONTACT US                | MERCHANT LOCATOR | Fuel Tax             |
|                              |                   |                       |                           |                  | EFS Merc Manager     |
|                              |                   |                       |                           |                  | Expense Reporting    |
|                              |                   |                       |                           |                  | Locations            |
|                              |                   |                       |                           |                  | T-Chek Card Manageme |
|                              |                   | TFS TFS               | 5                         | APP PAYMENT      | EFSTS Online 🗸 🗸     |
| http://www.tch.com/security/ | logon.jsp         |                       |                           |                  | >                    |

2. Enter your 19 Digit card number then your PIN in the box below it and click Logon.

| ← → 🖭 https://www.tch.com/security/logon.jsp |                                                                                                    | n ★ ¢             |
|----------------------------------------------|----------------------------------------------------------------------------------------------------|-------------------|
| File Edit View Favorites Tools Help          | Transforming the Industry's                                                                              | • Payment Soluti^ |
| Login<br><u>For</u>                          | English click here En Français, cliquer ici Para Español Presione                                        | <u>: Aquí</u>     |
|                                              | Login         User/Carrier ID -OR- Card Number *         708305003087923895€         Password -OR- PIN * |                   |
|                                              | Logon                                                                                                    | , ·               |

#### 3. Click on Edit Smartfunds Driver profile

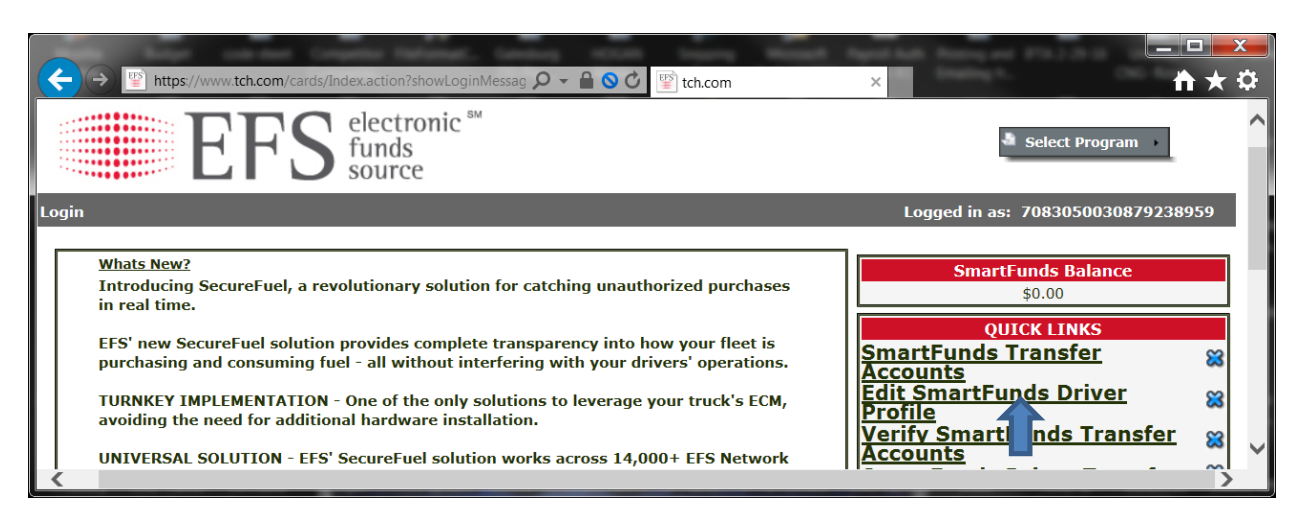

4. Fill in all the info below and click submit, then click Transfer Acct

| SmartFunds Driver Profile          |                        | SmartFunds Driver Profile          |                        |
|------------------------------------|------------------------|------------------------------------|------------------------|
| First Name *                       | John                   | First Name *                       | John                   |
| Last Name *                        | Doe                    | Last Name *                        | Doe                    |
| Address *                          | 123 Fake Lane          | Address *                          | 123 Fake Lane          |
| City *                             | Shelbyville            | City *                             | Shelbyville            |
| State *                            | Arkansas 🗸             | State *                            | Arkansas 🗸             |
| Zip *                              | 71611                  | Zip *                              | 71611                  |
| Date of Birth *                    | 1985-01-13             | Date of Birth *                    | 1985-01-13             |
| Last 4 of Social<br>Security/SIN * | ***                    | Last 4 of Social<br>Security/SIN * | 5907                   |
| Email                              |                        | Email                              |                        |
| Phone #                            |                        | Phone #                            |                        |
|                                    | (example xxx-xxx-xxxx) |                                    | (example xxx-xxx-xxxx) |
|                                    | Submit                 | Subr                               | nit Transfer Acct      |

5. Fill in all the info below and click submit

| New SmartFunds Transfer Account |                 |  |
|---------------------------------|-----------------|--|
| Bank Name *                     | Fake Bank FCU   |  |
| Routing # *                     | 123456789       |  |
| Account # *                     | 83645638488888  |  |
| Account Owner Name *            | John Doe        |  |
| Account Type *                  | Checking V      |  |
| Account Nickname *              | John's Checking |  |
| Submit                          |                 |  |

6. Click Schedule a Transfer

|                                 | New SmartFunds Transf<br>Bank Name *<br>Routing # *<br>Account # * | er Account<br>Fake Bank FCU<br>123456789<br>8532584486317 |                  |                         |
|---------------------------------|--------------------------------------------------------------------|-----------------------------------------------------------|------------------|-------------------------|
|                                 | Bank Name *<br>Routing # *<br>Account # *                          | Fake Bank FCU<br>123456789<br>8532584486317               |                  |                         |
|                                 | Routing # *<br>Account # *                                         | 123456789<br>8532584486317                                |                  |                         |
|                                 | Account # *                                                        | 8532584486317                                             |                  |                         |
|                                 |                                                                    |                                                           |                  |                         |
|                                 | Account Owner Name *                                               | John Doe                                                  |                  |                         |
|                                 | Account Type *                                                     | Checking 🗸                                                |                  |                         |
|                                 | Account Nickname *                                                 | Fake Bank FCU                                             |                  |                         |
|                                 |                                                                    |                                                           |                  |                         |
|                                 | Submit                                                             | Back                                                      |                  |                         |
| One item found.                 |                                                                    |                                                           |                  |                         |
| Bank Name 🗘 Routing Number Acco | unt Number Account Owner                                           | Name <sup>‡</sup> Account Type                            | Account Nickname | Schedule a Transfer Del |
| Fake Bank FCU 081000210 *****   | ****6317 John Doe                                                  | Checking                                                  | Fake Bank FCU    | ۵ 🔨                     |
|                                 |                                                                    |                                                           |                  |                         |
|                                 |                                                                    |                                                           |                  |                         |

7. Click Next

| Sten 2: Transfer To |                                                                                      |                              |  |  |
|---------------------|--------------------------------------------------------------------------------------|------------------------------|--|--|
|                     |                                                                                      |                              |  |  |
| Sele<br>Ba          | Select the destination account for this scheduled transfer.          Back       Next |                              |  |  |
|                     |                                                                                      |                              |  |  |
|                     |                                                                                      | Destination - Account - Type |  |  |
|                     | John's Chasking ************************************                                 |                              |  |  |

John's Checking - \*\*\*\*\*\*\*6317 - AUTOMATED PAYMENT CHECKING

### 8. Click Transfer on Load then Click Next

| Transfers will take place on the selected day(s) below on or after the Starting Date.<br>Perpetually re-occurring transfers will continue on the selected days until removed from the SmartFun |
|----------------------------------------------------------------------------------------------------|
| Back                                                                                                    |
| Starting * O Ending  Perpetually                                                                                                    |
| 2016.03.30                                                                                                    |
|                                                                                                    |
|                                                                                                    |
| Schedule Transfer By:                                                                                                    |
| $\bigcirc$ Day of Week $\bigcirc$ Day of Month $\bigcirc$ Daily $lace$ Transfer on Load                                                                                                    |
| Transfer will occur each time funds are loaded into the selected card, unless initiated on a weekend deferred to the next business day.                                                        |

## Send Email Notification after each transfer?

• Yes O No

9. Click on either the percent you want to go to your bank or a fixed dollar amount and hit Next. Im choosing 100% to go to my bank...

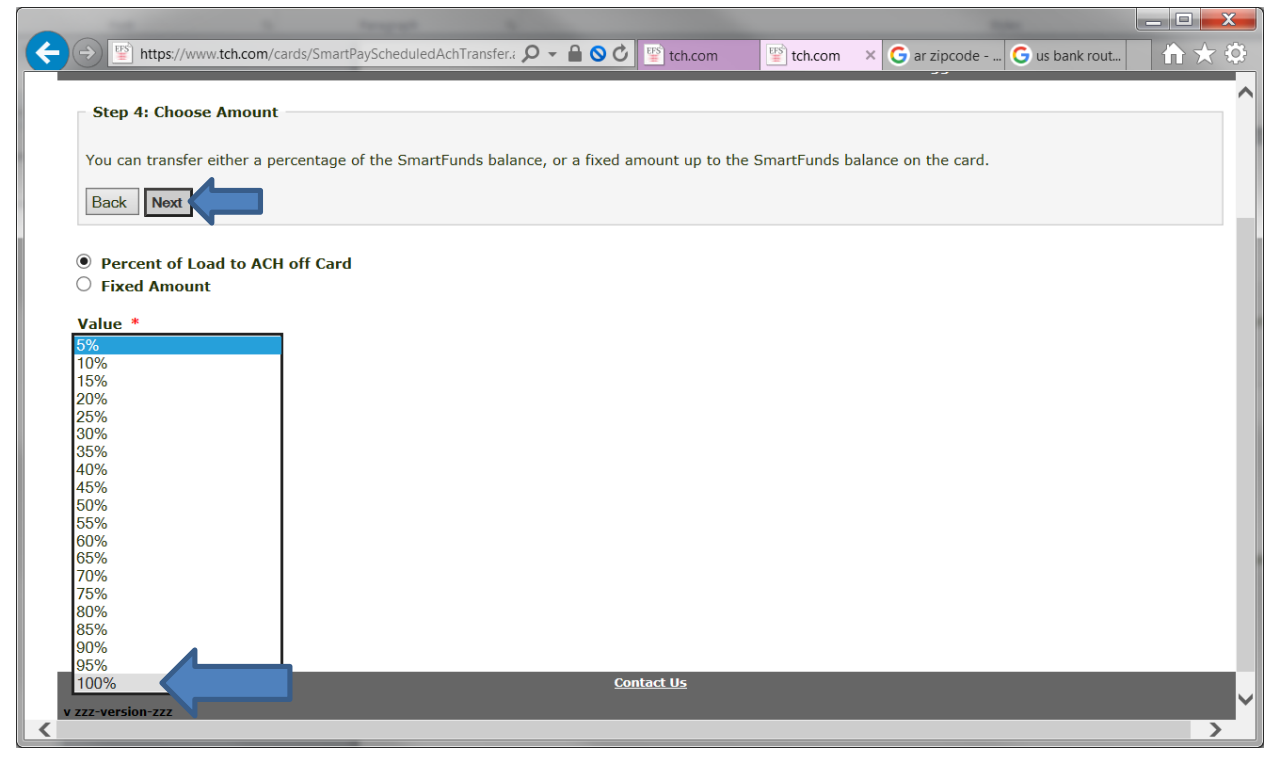

10. Review and click Next. Then you are finished...

| Create New Scheduled Transfer |                                                                                                    |  |
|-------------------------------|----------------------------------------------------------------------------------------------------|--|
| Step 5: Verify Choi           | ces                                                                                                    |  |
| Please review the follo       | Please review the following and click next to create the scheduled transfer, or back to revise your choices. |  |
| Back Next                     |                                                                                                    |  |
| Transfer from Card            | 7083050030879238959                                                                                          |  |
| Transfer to Account           | John's Checking - *******6317 - AUTOMATED PAYMENT CHECKING                                                   |  |
| Schedule                      | Every time funds are loaded into the card                                                                    |  |
| Starting                      | 2016-03-30<br>Perpetually                                                                                    |  |
| Transfer                      | 100% of remaining SmartFunds limit.                                                                          |  |
| Email Notification            | Will be sent after each transfer.                                                                            |  |